## 彈性學習平台-自主學習

# 管理者操作手册

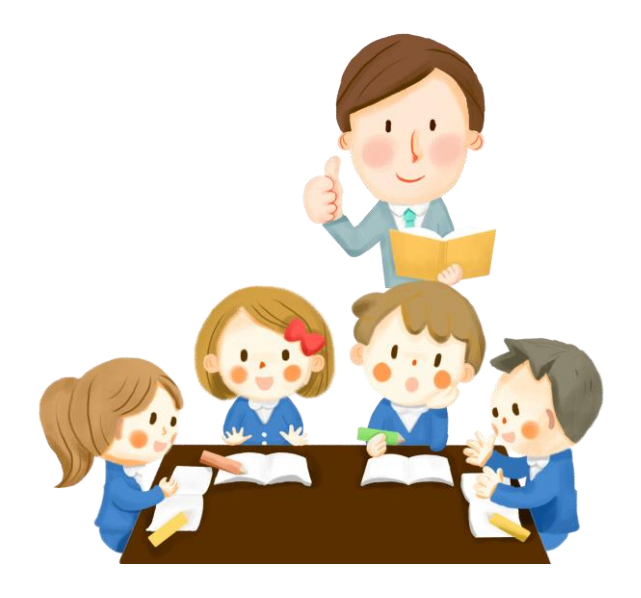

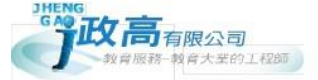

| 目錄 |
|----|
|----|

| 壹 | • | 初始系統設定   | 1  |
|---|---|----------|----|
| _ | • | 分類管理     | 1  |
| _ | • | 子分類管理    | 1  |
| Ξ | • | 課程屬性管理   | 2  |
| 四 | • | 導師管理     | 3  |
| 五 | • | 場地管理     | 4  |
| 六 | • | 審查帳號管理   | 5  |
| 七 | • | 節次設定     | 6  |
| 八 | • | 系統設定     | 7  |
| 貭 | • | 每學期需維護作業 | 8  |
|   | • | 學期設定     | 8  |
| _ | • | 班級管理     | 9  |
| Ξ | • | 學生管理     | 10 |
| 兀 | • | 課程管理     | 11 |
| Ŧ | • | 校務系統資料介接 | 11 |
| 參 | • | 表單管理     | 12 |
| 肆 | • | 審查作業     | 14 |
| — | • | 彈性學習審查   | 14 |
| _ | • | 場地點名單    | 19 |
| Ξ | • | 報表下載     | 19 |
| 伍 | • | 公佈欄管理    | 19 |

## 壹、 初始系統設定

## 一、分類管理

此分類為學生計畫「分類」之設定。可自行新增、刪除或編修。

|                  | 查詢項目   | ✓ 名稱                                         | 名稱          |                  |                            |  |  |
|------------------|--------|----------------------------------------------|-------------|------------------|----------------------------|--|--|
|                  | 關鍵字    | 輸入                                           | iλ          |                  |                            |  |  |
|                  |        |                                              |             | 共計查              | 查詢到 20 筆資                  |  |  |
| ╋ 新増             | â 刪除 🗹 |                                              |             |                  |                            |  |  |
| 全選               |        | 名稱                                           | 排序          | 啟用               | 操作                         |  |  |
|                  |        | 溶却 腿 班                                       | 1           | 旦                | 45 20                      |  |  |
| 1                |        | 且小字针                                         | 1           | Æ                | 約用早耳                       |  |  |
| 2                |        | 工程學群                                         | 2           | 是                | 編輯                         |  |  |
| 1<br>2<br>3      |        | 且 前 学 好<br>工程學群<br>數理化、工程學群                  | 2 3         | 定<br>是<br>是      | 編輯                         |  |  |
| 1<br>2<br>3<br>4 |        | 且 m 学 44<br>工程學群<br>數理化、工程學群<br>醫藥衛生生命科學生物學群 | 2<br>3<br>4 | 定<br>是<br>是<br>是 | 編<br>編<br>編<br>編<br>編<br>編 |  |  |

## 二、子分類管理

此分類為學生計畫「子分類」之設定。可自行新增、刪除或編修。

| ▶子分類管理      |       |                 |       |    |     |                   |  |  |
|-------------|-------|-----------------|-------|----|-----|-------------------|--|--|
| 查詢項目 ✓子分類名稱 |       |                 |       |    |     | 恢復初始              |  |  |
| 關鍵字 輸入      |       |                 |       |    |     | 查詢                |  |  |
|             |       |                 |       |    | 共計查 | <b>狗到 54 筆資</b> 料 |  |  |
| ✦新增         | 會刪除 ☑ |                 |       |    |     |                   |  |  |
| 全選          | 2     | 分類              | 子分類名稱 | 排序 | 啟用  | 操作                |  |  |
| 1           | 資言    | 讯學群             | 數學    | 1  | 是   | 編輯                |  |  |
| 2           | 資言    | 讯學群             | 資訊    | 2  | 是   | 編輯                |  |  |
| 3           | 資言    | 讯學群             | 生活科技  | 3  | 是   | 編輯                |  |  |
| 4           | 工程學群  |                 | 工程    | 1  | 是   | 編輯                |  |  |
| 5           | 數理化   | 數理化、工程學群 數學 1 是 |       | 是  | 編輯  |                   |  |  |

#### 🖹 彈性學習申請

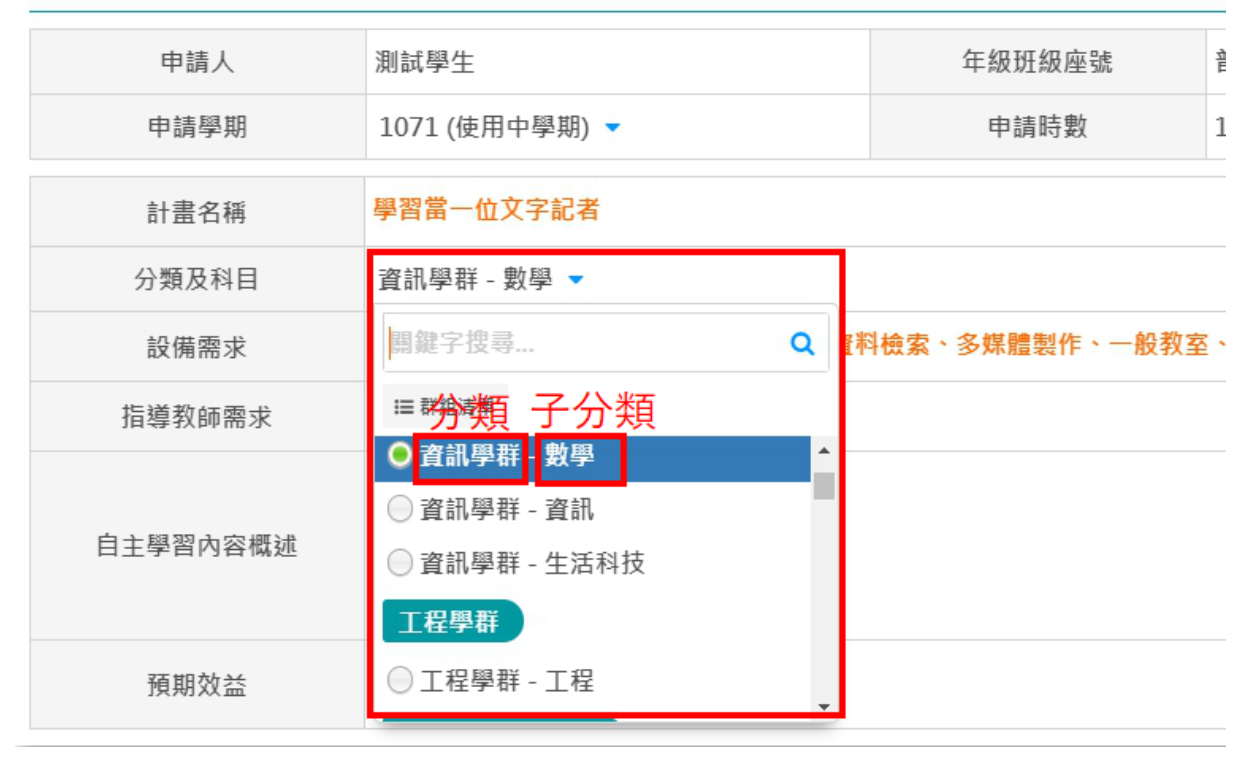

## 三、課程屬性管理

預設為「自主學習」·可依照需求自行增設課程·例如:加深加廣、微課 程等。

| ◎ 課程屬性管理 |       |      |    |          |        |  |  |  |
|----------|-------|------|----|----------|--------|--|--|--|
| Ī        | 查詢項目  |      |    |          | 恢復初始   |  |  |  |
|          | 關鍵字   | 输入   |    | Ē        | り      |  |  |  |
|          |       |      |    | 共計查      | 詢到1筆資料 |  |  |  |
| ◆新增      | 會刪除 ☑ |      |    |          |        |  |  |  |
| 全選       | 代碼    | 名稱   | 啟用 | 可編輯      | 操作     |  |  |  |
| 1        | 1     | 自主學習 | 是  | <b>A</b> | 編輯     |  |  |  |

## 四、導師管理

導師管理中所匯入之名單對應的權限為「導師權限」·僅可**查閱對應班級之學生計** 畫內容與心得。

方式1:可利用系統功能「匯出」範本檔,依據範本檔格式編輯後再匯入系統。

| μ |        | _     | -   | _             | _     |  |
|---|--------|-------|-----|---------------|-------|--|
|   | ▲●公 】  | *作푢   | *宓푢 | *姓夕           | *草丕的田 |  |
| L | .≂a \) | 17169 | ·日間 | <u>. 17 1</u> | "走口散刀 |  |
|   |        |       |     |               |       |  |
|   |        |       |     |               |       |  |
|   |        |       |     |               |       |  |
| - |        |       |     |               |       |  |

※滑鼠指向右上角紅色三角形有提示文字、\*字號為必填

#### 方式2:可逐筆新增教師資料

| ■ 職員                                                                                           | 画 職員管理                                                                                                    |     |  |  |     |      |      |    |  |  |
|------------------------------------------------------------------------------------------------|----------------------------------------------------------------------------------------------------|-----|--|--|-----|------|------|----|--|--|
| 查詢                                                                                             | 查詢項目           ● 帳號   ● 姓名                                                                                                    |     |  |  |     |      |      |    |  |  |
| 開                                                                                              | <b>1鍵字</b> 輸入 <b>查詢</b>                                                                                                    |     |  |  |     |      |      |    |  |  |
| <ul> <li>※注意事項<br/>1.如需編輯</li> <li>2.刪除職員</li> <li>3.預設密碼</li> <li>方式2</li> <li>+新増</li> </ul> | ※注意事項: <ol> <li>1. 如需编輯資料,可匯出 Excel,修改後再重新匯入。</li> <li>2. 删除職員資料可能會造成資料遺失,如該職員已開始使用系統建議不要删除職員資料。</li> <li>3. 預設密碼:代碼</li> <li>方式2</li> <li>方式1</li> <li>+新增</li> <li>◆ 欧用 ②</li> <li>◇ 停用 ③</li> <li>▲ 匯出 ③</li> <li>曲 匯入</li> <li>② 還原預設密碼 ③</li> <li>▲ 每頁顯示 10 筆 ▼</li> </ol> |     |  |  |     |      |      |    |  |  |
| 全選                                                                                             | 身分                                                                                                    | 代碼  |  |  | 姓名  | 修改密碼 | 是否啟用 | 操作 |  |  |
|                                                                                                | 教師                                                                                                    | T02 |  |  | 林小珍 | 否    | 是    | 編輯 |  |  |
| 2                                                                                              | 教師                                                                                                    | Т03 |  |  | 吳小麗 | 否    | 是    | 編輯 |  |  |
| 3                                                                                              | 教師                                                                                                    | Т04 |  |  | 張小峰 | 否    | 是    | 編輯 |  |  |
| 4                                                                                              | 教師                                                                                                    | T05 |  |  | 陳小愛 | 否    | 是    | 編輯 |  |  |

#### ※方式1匯入頁面及步驟

| 11111111111111111111111111111111111111 | 🕒 範本檔下載          |              |                     |         |
|----------------------------------------|------------------|--------------|---------------------|---------|
|                                        | - 101 121 14     |              |                     |         |
|                                        |                  |              |                     |         |
| 進入教師資料                                 |                  |              |                     |         |
| 上傳檔案                                   | ·1만 +또 1개 수도     | - 5# 1       |                     |         |
| (.xlsx)                                | 選擇檔奈 [] []       | 丁匯八          |                     |         |
|                                        |                  |              |                     |         |
|                                        |                  |              |                     |         |
| 匯入狀況                                   |                  |              |                     |         |
| 匯入狀況                                   |                  |              |                     |         |
| <b>匯入狀況</b><br>計資料:0筆新:                | 增資料:0筆 更新]       | 資料:0筆 異常資料:( | ) 筆 空白資料: 0 筆 訊息    | : 無     |
| <b>匯入狀況</b><br>計資料:0筆新                 | 增資料:0筆 更新了<br>訊息 | 資料:0筆 異常資料:( | )筆 空白資料:0筆 訊息<br>姓名 | : 無欄位說明 |

## 五、場地管理

場地管理設定·可自行新增、刪除或編修。

| ■ 場地管理 |        |       |    |    |         |  |  |  |
|--------|--------|-------|----|----|---------|--|--|--|
| 1      | 查詢項目   |       |    |    |         |  |  |  |
|        | 開鍵字 輸入 |       |    |    |         |  |  |  |
|        |        |       |    | 共計 | 查詢到7筆資料 |  |  |  |
| ✦新增    | 會刪除 ☑  |       |    |    |         |  |  |  |
| 全選     | 代碼     | 名稱    | 排序 | 啟用 | 操作      |  |  |  |
|        | P01    | 教室    | 1  | 是  | 編輯      |  |  |  |
| 2      | P02    | 圖書館   | 1  | 是  | 編輯      |  |  |  |
| 3      | P03    | 電腦教室  | 1  | 是  | 編輯      |  |  |  |
| 4      | P04    | 物理實驗室 | 1  | 是  | 編輯      |  |  |  |
| 5      | P05    | 化學實驗室 | 1  | 是  | 編輯      |  |  |  |
| 6      | P06    | 生物實驗室 | 1  | 是  | 編輯      |  |  |  |
| 7      | P07    | 專科教室  | 1  | 是  | 編輯      |  |  |  |

## 六、**審查帳號管理**

審查帳號管理中所匯入之名單對應的權限為「審查老師權限」·**可審查對應之學生** 計畫內容與心得。亦可認養班級及設定認養班級權限(閱覽或審查)。

#### ※建置帳號及認養班級與權限

方式1:可利用系統功能「資料轉出」下載範本檔·依據範本檔格式編輯後再匯入 系統。如「填寫說明」

| ※ 擴充功能:  |                 |          |      |                   |            |                |           |  |
|----------|-----------------|----------|------|-------------------|------------|----------------|-----------|--|
| ╋新増      | 🖡 啟用 🗹 🛛 🔗 停用 🖸 | 2 🍵 刪除 🗹 |      |                   | < 第1頁 ▼    | <b>&gt;</b> 每頁 | 顯示 10 筆 🔻 |  |
| 全選       | 帳號              | 名稱       | 修改密碼 | 認養班級              | 認養<br>審查權限 | 是否啟用           | 操作        |  |
| ✓ 1      | R01             | 審查01     | 否    | 101普通科1年01班       | 僅閱覽        | 是              | 編輯        |  |
| 2        | R02             | 審查02     | 否    | 101普通科2年02班       | 可審查        | 是              | 編輯        |  |
| 3        | R03             | 審查03     | 否    |                   | 僅閱覽        | 是              | 編輯        |  |
| 4        | R04             | 審查04     | 否    | 102音樂班1年1530<br>班 | 可審查        | 是              | 編輯        |  |
| ⚠ 預設密碼:● | 長號              |          |      |                   |            |                |           |  |

| A       | В        | С        | D             | E      | F    |
|---------|----------|----------|---------------|--------|------|
| 帳號      | 名稱       | 認養班級代碼   | 認養斑級名稱        | 認養審查權限 | 是否啟用 |
| R01     | 審查01     | cl       | 101普通科1年01班   | 0      | 1    |
| R02     | 審查02     | c24      | 101普通科2年02班   | 1      | 1    |
| R03     | 審查03     |          |               | 0      | 1    |
| R04     | 審查04     | c1881    | 102音樂班1年1530班 | 1      | 1    |
|         |          |          |               |        |      |
|         |          |          |               |        |      |
|         |          |          |               |        |      |
|         |          |          |               |        |      |
|         |          |          |               |        |      |
|         |          |          |               |        |      |
|         |          |          |               |        |      |
|         |          |          |               |        |      |
|         |          |          |               |        |      |
|         |          |          |               |        |      |
|         |          |          |               |        |      |
|         |          |          |               |        |      |
|         |          |          |               |        |      |
|         |          |          |               |        |      |
|         |          |          |               |        |      |
|         |          |          |               |        |      |
|         |          |          |               |        |      |
|         |          |          |               |        |      |
|         |          |          |               |        |      |
|         |          |          |               |        |      |
|         |          |          |               |        |      |
|         |          |          |               |        |      |
| < ▶ 明細調 | 表 填寫說明 🗄 | 妊級代碼表 (+ | $\rightarrow$ |        |      |

| 方式2: | 可逐筆新增審查考 | 新資料及設 | 定認養班級 | 與權限                                   |
|------|----------|-------|-------|---------------------------------------|
| /    |          |       |       | · · · · · · · · · · · · · · · · · · · |

| K 擴充功能: 方式2-2     ご 還原預設密碼    ご |                |          |      |                   |            |                |           |  |  |
|---------------------------------|----------------|----------|------|-------------------|------------|----------------|-----------|--|--|
| →新増                             | ▶啟用 🗹 🛛 ⊘ 停用 🕃 | 2 💼 刪除 🗹 |      |                   | < 第1頁 ▼    | <b>&gt;</b> 每頁 | 顯示 10 筆 🔻 |  |  |
| 全選                              | 帳號             | 名稱       | 修改密碼 | 認養班級              | 認養<br>審查權限 | 是否啟用           | 操作        |  |  |
| ✓ 1                             | R01            | 審查01     | 否    | 101普通科1年01班       | 僅閱覽        | 是              | 編輯        |  |  |
| 2                               | R02            | 審查02     | 否    | 101普通科2年02班       | 可審查        | 是              | 編輯        |  |  |
| 3                               | R03            | 審查03     | 否    |                   | 僅閱覽        | 是              | 編輯        |  |  |
| 4                               | R04            | 審查04     | 否    | 102音樂班1年1530<br>班 | 可審查        | 是              | 編輯        |  |  |
| ▲ 預設密碼:                         | 長號             |          |      |                   |            |                |           |  |  |

## 七、節次設定

以系統預設之內容,可編輯啟用或停用。

| 田節次記                                             | 田節次設定    |     |    |    |    |    |  |
|--------------------------------------------------|----------|-----|----|----|----|----|--|
| <ul> <li>※ 注意事項:</li> <li>簡稱欄位用在報表顯示。</li> </ul> |          |     |    |    |    |    |  |
| 🔑 啟用 🖲                                           | 🗹 🕜 停用 🗹 |     |    |    |    |    |  |
| 全選                                               | 代碼       | 名稱  | 簡稱 | 排序 | 啟用 | 操作 |  |
|                                                  | 20       | 早修  |    | 1  | 否  | 編輯 |  |
| 2                                                | 25       | 升旗  |    | 2  | 否  | 編輯 |  |
| 3                                                | 1        | 第一節 | 1  | 3  | 是  | 編輯 |  |
| 4                                                | 2        | 第二節 | 2  | 4  | 是  | 編輯 |  |
| 5                                                | 3        | 第三節 | 3  | 5  | 是  | 編輯 |  |
| 6                                                | 4        | 第四節 | 4  | 6  | 是  | 編輯 |  |
| 7                                                | 30       | 午休  | 午  | 7  | 是  | 編輯 |  |
| 8                                                | 5        | 第五節 | 5  | 8  | 是  | 編輯 |  |
| 9                                                | 6        | 第六節 | 6  | 9  | 是  | 編輯 |  |
| 10                                               | 7        | 第七節 | 7  | 10 | 是  | 編輯 |  |

## 八、系統設定

可設定系統「學生計畫儲存權限」、「學生送出審查權限」、「學生心得儲存權限」、「學 生列印報表轉出權限」之開放及關閉起訖時間。

|              | 是否開啟限制 | <ul> <li>○ 是 ● 否</li> </ul> |
|--------------|--------|-----------------------------|
| 學生「計畫」儲存權限   | 開始時間   | 2019年12月01日 00:00:00 🛗      |
|              | 結束時間   | 2019年12月31日 23:59:59 🇰      |
|              | 是否開啟限制 | ◎ 是 ⑧ 否                     |
| 學生「送出審查」權限   | 開始時間   | 2019年12月01日 00:00:00 🋗      |
|              | 結束時間   | 2019年12月31日 23:59:59 🇰      |
|              | 是否開啟限制 | ○是 ● 否                      |
| 學生「心得」儲存權限   | 開始時間   | 2020年04月01日 14:17:10 🋗      |
|              | 結束時間   | 2020年04月02日 14:17:10 🇰      |
|              | 是否開啟限制 | ◎ 是 ⑧ 否                     |
| 學生「列印報表」轉出權限 | 開始時間   | 2020年04月01日 14:40:11 🇰      |
|              | 結束時間   | 2020年04月30日 14:40:11 🋗      |
|              |        |                             |

#### 🗱 系統設定

#### 於最下方可設定密碼安全性原則

|         | 是否啟用       | ○ 是·啟用密碼安全性原則 ● 否·關閉密碼安全性原則                                                                                                    |
|---------|------------|----------------------------------------------------------------------------------------------------|
|         | 限制人員       | ✓ 管理者 ■ 學生 ■ 教師 ■ 審核帳號                                                                                                    |
|         | 密碼長度       | ◎ 是·啟用檢查 ● 否·關閉檢查                                                                                                    |
| 向东中入地区则 | 密碼不可與前3次相同 | ◎ 是·啟用檢查 ● 否·關閉檢查                                                                                                    |
| 盜鴝女王任原則 | 密碼格式規則     | <ul> <li>密碼需包含一個大寫英文字母</li> <li>密碼需包含一個小寫英文字母</li> <li>密碼需包含一個數字</li> <li>密碼需包含一個符號</li> <li>▲ 僅限!@#\$% ^ &amp;*()+=等14個指定符號</li> </ul> |

## 貳、每學期需維護作業

## 一、學期設定

- 1. 新增設定學期名稱以及起訖日期。
- 2. 將該學期「設定當前學期」。

| 党 學期設                          | 定                          |               |            |           |           |    |
|--------------------------------|----------------------------|---------------|------------|-----------|-----------|----|
| ※ 注意事項:<br>可每 <sup>慶</sup> 年度到 | 「憎,戓每 <mark>驄聑</mark> 新憎,例 | · 107 · 10701 |            |           |           |    |
| 2                              | 1                          |               |            |           |           |    |
| ★ 設定當前                         | 學期 +新增 🏛                   | 刪除☑           |            |           |           |    |
| □全選                            | 當前學期                       | 學期代碼          | 全銜文字       | 開始日期      | 結束日期      | 操作 |
| 1                              |                            | 10801         | 108學年度第1學期 | 108/09/01 | 109/02/29 | 編輯 |
| 2                              |                            | 1072          | 107學年度第2學期 | 107/01/02 | 107/01/04 | 編輯 |
| 3                              | *                          | 1071          | 107學年度第1學期 | 107/01/03 | 107/01/01 | 編輯 |

### 注意!!

1. 起訖日期設定後,即展開每週次之資料。

2. 「設定當前學期」後,各頁面將以該學期做為預設顯示、查詢之依據。

## 二、班級管理

匯入班級資料。

方式1:可利用系統功能「匯出」範本檔,依據範本檔格式編輯後再匯入系統。

| *學期 | *科系代碼 | 科系 | *年級 | *班級 | 導師代碼 | 導師姓名 |
|-----|-------|----|-----|-----|------|------|
|     |       |    |     |     |      |      |
|     |       |    |     |     |      |      |

#### ※滑鼠指向右上角紅色三角形有提示文字

※\*字號為必填

方式2:可逐筆新增班級資料

| ② 班級會                                                                                                    | 管理                                                                                                    |                                 |    |    |           |    |  |  |  |  |  |
|----------------------------------------------------------------------------------------------------|----------------------------------------------------------------------------------------------------|---------------------------------|----|----|-----------|----|--|--|--|--|--|
| 學                                                                                                    | 期 1071 -                                                                                                    | 1071 - 恢復初始                     |    |    |           |    |  |  |  |  |  |
| 查詢                                                                                                    | 項目 <b>· · · · · · · · · · · ·</b> · · · · · · ·                                                                                                    | 2 <del>近级</del> 查詢 查詢           |    |    |           |    |  |  |  |  |  |
| 関制                                                                                                    | 建字 輸入                                                                                                    |                                 |    |    |           |    |  |  |  |  |  |
| <ul> <li>注息事項</li> <li>1. 學期升級</li> <li>2. 如需匯入</li> <li>3. 如需編輯</li> <li>4. 只可匯入</li> <li>方式2</li> <li>+新增</li> </ul> | <ul> <li>※注意事項:</li> <li>1. 學期升級後帶匯入班級和導師資料。</li> <li>2. 如需匯入新學期資料,請先至學期設定新增學期。</li> <li>3. 如需編輯資料,可匯出 Excel,修改後再重新匯入。</li> <li>4. 只可匯入當前學期的資料。</li> <li>方式2</li> <li>方式1</li> <li>◆ 新增</li> <li>● 刪除 ② ▲ 匯出 ③ ■ 匯入   </li> <li>▲ 匯出 ④ ■ 匯入   </li> </ul> |                                 |    |    |           |    |  |  |  |  |  |
| 全選                                                                                                    | 學期                                                                                                    | 科系                              | 年級 | 斑級 | 導師        | 操作 |  |  |  |  |  |
|                                                                                                    | 1     1071     101-普通科     1     01     teacher - 王小明     編輯                                                                                                    |                                 |    |    |           |    |  |  |  |  |  |
| 2                                                                                                    | 1071                                                                                                    | 101-普通科 1 03 teacher - 王小明 [編輯] |    |    |           |    |  |  |  |  |  |
| 3                                                                                                    | 1071                                                                                                    | 101-普通科                         | 2  | 02 | T02 - 林小珍 | 編輯 |  |  |  |  |  |

#### ※ 注意事項:

- 1. 學期升級後需匯入班級和導師資料。
- 2. 如需匯入<mark>新學期</mark>資料,請先至學期設定新增學期。
- 3. 如需編輯資料,可匯出 Excel,修改後再重新匯入。
- 4. 只可匯入當前學期的資料。

## 三、學生管理

匯入學生資料。

方式1:可利用系統功能「匯出」範本檔,依據範本檔格式編輯後再匯入系統。

| *學期 | *科系代碼 | 科系 | *學號 | *密碼 | *年級 | ≭班級 | ≭座號 | *姓名 | 性別 | *是否啟用 |
|-----|-------|----|-----|-----|-----|-----|-----|-----|----|-------|
|     |       |    |     |     |     |     |     |     |    |       |
|     |       |    |     |     |     |     |     |     |    |       |

#### ※滑鼠指向右上角紅色三角形有提示文字

※\*字號為必填

方式2:可逐筆新增學生資料

| ▶ 學生                                                                                                    | ▶ 學生管理                                                                                                    |           |                   |   |    |    |     |   |   |   |    |
|----------------------------------------------------------------------------------------------------|----------------------------------------------------------------------------------------------------|-----------|-------------------|---|----|----|-----|---|---|---|----|
| 學                                                                                                    | 期                                                                                                    | 1071 -    | 071 - 恢復初始        |   |    |    |     |   |   |   |    |
| 查詢                                                                                                    | 項目                                                                                                    | ✔ 學號 🕑 班級 | 學號 ♥ 班級 ♥ 座號 ♥ 姓名 |   |    |    |     |   |   |   |    |
| 日期                                                                                                    | 腱字                                                                                                    | 輸入        | λ                 |   |    |    |     |   |   |   |    |
| <ul> <li>注意期升約</li> <li>2. 如需期升約</li> <li>3. 如需帰題人</li> <li>4. 刪可匯級</li> <li>5. 只可設密</li> <li>方式2</li> <li>+新增</li> </ul> | ※注意事項: <ol> <li>學期升級後需匯入新生資料並更新學生基本資料。</li> <li>如需應入新學期資料,請先至學期設定新增學期。</li> <li>如需編輯資料,可匯出 Excel,修改後再重新匯入。</li> <li>刪除學生資料可能會造成資料遺失,如該學生已開始使用系統建議不要刪除學生資料。</li> <li>只可匯入當前學期的資料。</li> <li>預款密碼:學號</li> </ol> 方式2 方式1 +新增 |           |                   |   |    |    |     |   |   |   |    |
| 全選                                                                                                    | 全選         學期         科系         學號         年級         班級         座號         姓名         修改<br>密碼         是否<br>取用         操作                                                                                             |           |                   |   |    |    |     |   |   |   | 操作 |
| 1                                                                                                    | 1071                                                                                                    | 101-普通科   | student           | 1 | 01 | 01 | 學生  | 男 | 否 | 是 | 編輯 |
| 2                                                                                                    | 1071                                                                                                    | 101-普通科   | S02               | 1 | 01 | 01 | 學生2 | 男 | 否 | 是 | 編輯 |

※ 注意事項:

- 1. 學期升級後需匯入新生資料並更新學生基本資料。
- 2. 如需匯入<mark>新學期</mark>資料,請先至學期設定新增學期。
- 3. 如需編輯資料,可匯出 Excel,修改後再重新匯入。
- 4. 刪除學生資料可能會造成資料遺失,如該學生已開始使用系統建議不要刪除學生資

料。

5. 只可匯入當前學期的資料。

6. 預設密碼: 學號

#### ※可幫學生還原預設密碼

## 四、課程管理

僅利用系統實施自主學習計畫審查,可不用設定課程管理內容。課程管理

## 五、校務系統資料介接

若貴校的校務系統為澔學並有與彈性系統端執行資料介接,

可於此頁面執行相關操作

無導師 -

#### < 校務系統資料介接

| 步驟1  | 選擇要介接的學年期                         | Demo (使用中學期) 🔻 |                                                                                                    |
|------|-----------------------------------|----------------|----------------------------------------------------------------------------------------------------|
|      | 調整要使用的格式                          | 點擊要轉出介接資料的項目   | 說明                                                                                                    |
|      | ● <mark>無導師版本</mark><br>◎ 有導師版本   | <b>4.</b> 班級資料 | <ol> <li>轉出後請檢查資料是否合理,有無需要調整</li> <li>請評估使用版本,若非行政流程中有需要,建議轉出「無導師版本」即可</li> <li>轉出後請特別檢查「班級代碼」欄位是否需要調整</li> <li>若 「班級代碼」欄位有調整,則「學生資料」轉出文件中的「班級代碼」欄位也需要一<br/>併更改</li> <li>若 匯入時出現「科条代碼」欄位比對錯誤的問題,請於「班級管理」頁面中「下載科系<br/>代碼表」作為參照手動調整</li> <li>該 文件請至「班級管理」頁面執行匯入</li> </ol> |
| 步驟 2 | ● <mark>審查帳號版本</mark><br>● 導師教師版本 | <b>王</b> 教師資料  | 1.轉出後請檢查資料是否合理,有無需要調整<br>2.請評估使用版本,若非行政流程中有需要,建議轉出「審查帳號版本」即可<br>3.請注意「導師、教師」不可與「審查帳號」重複<br>4.「審查帳號版本」請至「審查帳號管理」頁面執行匯入<br>5.「導師教師版本」請至「導師、教師管理」頁面執行匯入                                                                                                    |
|      | 統一格式                              | ★ 學生資料         | <ol> <li>1.轉出後請檢查資料是否合理,有無需要調整</li> <li>2.轉出後請特別檢查「班級代碼」欄位是否需要調整,若「班級資料」轉出文件中的「班級代碼」欄位有修改,就必須一併更改</li> <li>3.若匯入時出現「科条代碼」欄位比對錯誤的問題,請於「班級管理」頁面中「下載科条代碼表」作為參照手動調整</li> <li>4.該文件請至「學生管理」頁面執行匯入</li> </ol>                                                                  |

參 · 表單管理

設定根據不同年級所對應不同節次之自主學習課程。

1.點選新增·設定表單名稱。

|     | 5g ++1                                                                           | 1071                              | 14-15-17-14           |
|-----|----------------------------------------------------------------------------------|-----------------------------------|-----------------------|
|     | 學期                                                                               | 10/1 -                            | 恢復初始                  |
|     | 查詢項目                                                                             | ✓ 名稱                              | 查詢                    |
|     | 關鍵字                                                                              | 輸入                                |                       |
| ◆新增 |                                                                                  |                                   |                       |
|     | 表單名稱                                                                             | TEST 3                            |                       |
|     |                                                                                  | 普通科 - 2年 - 02                     |                       |
| #1  | 使用斑級                                                                             |                                   | $\overline{\bigcirc}$ |
| #1  | 使用灶級<br>表單名稱                                                                     | TEST 2                            |                       |
| #1  | 使用班級<br>表單名稱<br>使用班級                                                             | TEST 2<br>普通科 - 1年 - 01           |                       |
| #1  | <ul> <li>使用班級</li> <li>表單名稱</li> <li>使用班級</li> <li>表單名稱</li> <li>表單名稱</li> </ul> | TEST 2<br>普通科 - 1年 - 01<br>TEST 1 |                       |

#### 2.點選後方編輯按鈕·設定相關內容。

|    | 表單名稱 | test4 | 重新命名 🕢 👝 |
|----|------|-------|----------|
| #1 | 使用班級 |       | 指定班級 💁 🖷 |

3.新增週次

| <ul> <li>表單約</li> <li>+新增週</li> </ul> | 扁輯 / te<br>次 | est4<br>刪除週次 ☑ | ✿ 表單設定 | 合設定 | 批次套用 🗹 👹 | 群組規則 | ▣ 批次覆蓋學生每3 | 問]<br>問計畫選取值 ☑ | 資料儲存 |
|---------------------------------------|--------------|----------------|--------|-----|----------|------|------------|----------------|------|
| 全選                                    | 週次           | 星期             | 節次     | 屬性  | 課程       | t    | 易地群組       | 鎖定說明           | 鎖定   |
|                                       |              |                |        |     | 苘無資料     |      |            |                |      |
|                                       |              |                |        |     | □ 資料儲存   |      |            |                |      |

#### 週次展開如下圖示意

| ■ 表單約 | 編輯 / T | EST 3 |      |              |               |             |       | 日資        | 科儲存     |
|-------|--------|-------|------|--------------|---------------|-------------|-------|-----------|---------|
| ╋ 新增逃 | 回次 🏛   | 刪除週次⊡ | 8 ◎表 | 單設定 📔 🖒 設定技  | 批次套用 🗹 🛛 矕 群約 | 組規則   💶 批次署 | 覆蓋學生每 | 再週計畫選取值 ☑ |         |
| 全選    | 週次     | 星期    | 節次   | 屬性           | 課程            | 場地          | 群組    | 鎖定說明      | 鎖定      |
|       | 1      | _     | 第四節  |              |               | - (睢譮)      | 3     | 期中考       | <b></b> |
| 2     | 1      | 四     | 第六節  | 設定了 3 項 (唯語) | 設定了 9 項       | 設定了 7 項     | 2     |           | <b></b> |
| 3     | 2      | =     | 第四節  | 設定了1項(唯讀)    |               | 設定了7項(唯讀)   | 1     |           | 6       |
| 4     | 2      | 四     | 第六節  | 設定了3項        | 設定了 9 項       | 設定了 7 項     | 2     |           | 6       |
| 5     | 3      | =     | 第四節  | 設定了1項        |               | 設定了7項(唯讀)   | 1     |           | <b></b> |
| 6     | 3      | 四     | 第六節  | 設定了3項        | 設定了 9 項       | 設定了 7 項     | 2     |           | 6       |
| 7     | 4      | _     | 第四節  | 設定了1項        |               | 設定了7項(唯讀)   | 1     |           | <b></b> |
| 8     | 4      | 四     | 第六節  | 設定了 3 項      | 設定了 9 項       | 設定了 7 項     | 2     |           | <b></b> |

4.點選下方表格(屬性欄位處),彈跳該週節次內容設定

#### 🖋 每週節次內容設定

| 時段          | 第1週/星期   | 二 / 第四節 |      |     |      |          |     |     |
|-------------|----------|---------|------|-----|------|----------|-----|-----|
| 屬性 *        | ✔開放      |         | 課程   |     | ✔ 開放 |          | 場地  | ●唯讀 |
| 關鍵字搜尋       | Q        | 關鍵字搜尋   |      |     | Q    | 關鍵字搜尋    | -   | Q   |
| ☑ 全選 □ 全消   |          | ☷ 群組清單  | ☞ 全選 | 口全消 |      | ☞ 全選 □ 全 | 消   |     |
| 自主學習        |          |         |      |     |      | P01 教室   |     |     |
| 🗌 充實增廣補強    |          |         |      |     |      | P02 圖書   | 館   | - 1 |
| 📃 微課程       |          |         |      |     |      | P03 電腦   | 教室  |     |
| 選手培訓        |          |         |      |     |      | P04 物理   | 實驗室 | - 1 |
|             |          |         |      |     |      | P05 化學   | 實驗室 | •   |
| 鎖定狀態        | ◯읍開放 ◉   | ≙ 鎖定    |      | 群約  | 目設定  | 群組 3     | •   |     |
| 鎖定說明        | 期中考      |         |      |     |      |          |     |     |
| 🛕 「鎖定狀態」為「🔒 | 鎖定」時,則「」 | 屬性」欄位可省 | 自略不選 |     |      |          |     |     |

★ 取消 ✓ 確定

┛ 清除

※可設定該節次、該課程對應之場地,以及是否唯讀(即鎖定,學生端則無法編修)。可 針對該週是否有全校性活動(例如:期中考、校慶等),設定為鎖定狀態,學生端則無法 編修。

## 肆、審查作業

## 一、彈性學習審查

#### (一) 可指定審查老師對應審查之學生。

1.按下「指定審核帳號」

#### 🖪 彈性學習審查

| 學期   | 1071 (使用中學期) 🔻    | 班級   | 全部查詢 🥆    |    |
|------|-------------------|------|-----------|----|
| 關鍵字  | 學號 / 姓名           | 審查狀態 | 全部查詢 🔻    | 預設 |
| 排序欄位 | ○學號 ● 班級座號 ○ 審查狀態 | 排序方式 | ● 順序 ◎ 逆序 | 查詢 |

#### 輔助功能

| 👌 指定審核 🕯                              | 指定審核帳號      【 批次轉出報表      ① |                |    |       |      |      |      |        |  |  |  |  |  |  |
|---------------------------------------|-----------------------------|----------------|----|-------|------|------|------|--------|--|--|--|--|--|--|
| <ul> <li> <sup>↑</sup> 批次審核</li></ul> |                             |                |    |       |      |      |      |        |  |  |  |  |  |  |
| 全選                                    | 學號                          | 斑級             | 座號 | 姓名    | 指定審查 | 審查狀態 | 審查結果 | 操作     |  |  |  |  |  |  |
| 1                                     | s002                        | 普通科 - 1 年 - 01 | 01 | 測試學生2 |      | 0    |      | 審查計畫心得 |  |  |  |  |  |  |
| 2                                     | S02                         | 普通科 - 1 年 - 01 | 01 | 學生2   |      | 0    |      | 審查計畫心得 |  |  |  |  |  |  |
| 3                                     | S03                         | 普通科 - 1 年 - 01 | 01 | 學生3   |      | •    |      | 審查計畫心得 |  |  |  |  |  |  |
| 4                                     | S04                         | 普通科 - 1 年 - 01 | 01 | 學生4   |      | 0    |      | 審查計畫心得 |  |  |  |  |  |  |
| 5                                     | S05                         | 普通科 - 1 年 - 01 | 01 | 學生5   |      | 0    |      | 審查計畫心得 |  |  |  |  |  |  |

#### 2.輸入學生學號,並指定審查帳號

#### ① 指定審核帳號

| 學生學號*                   |                 | 批次套用設定                                                                            |    |
|-------------------------|-----------------|-----------------------------------------------------------------------------------|----|
| 由此處批次填入學生學號             | 指定審查帳號*         | 尚未選擇 ▼<br>開鍵字搜尋 Q                                                                 |    |
| ▲ 「學生學號」使用英文半形逗號,或換行 區降 | 畐,例:111,222,333 | <ul> <li>※移除指定審查</li> <li>R01 審查01</li> <li>R02 審查02</li> <li>R03 審查03</li> </ul> | 確定 |

#### (二) 報表轉出

#### 1.可批次轉出所選定學生之申請表或成果表

|        | 1071  | . (使用中學期) 🔻              |    |          | 斑級   | 全部查詢        | •                                         |           |
|--------|-------|--------------------------|----|----------|------|-------------|-------------------------------------------|-----------|
| 關鍵字    | 學號    | / 姓名                     |    |          | 審查狀態 | 全部查詢        | •                                         | 預設        |
| 排序欄位   | ○學    | 號 💿 <del>班級座號</del> 🔵 審查 | 狀態 |          | 排序方式 | ◉順序 (       | 逆序                                        | 查詢        |
| 助功能    |       |                          |    |          |      |             |                                           |           |
| 指定審核帳  | 號 🗹 💽 | 批次轉出報表 🗹                 |    |          |      |             |                                           |           |
| 壯边案核 ☑ | ■輔出   | 这剧期所方图生实查咨别              | -  | _        | 1    |             | ✔ 第1百 - )                                 | 每百顯示 10 爭 |
| 全選     | 學號    | 班級                       | 座號 |          | 指定審查 | 審查狀態        | 審查結果                                      | 操作        |
| ✓ 1    | s002  | 普通科 - 1 年 - 01           | 01 | 浿        |      | 0           |                                           | 審查計畫心得    |
| ✓ 2    | S02   | 普通科 - 1 年 - 01           | 01 |          |      | 0           |                                           | 審查計畫心得    |
| 3      | S03   | 普通科 - 1 年 - 01           | 01 |          |      | 1           |                                           | 審查計畫心得    |
|        | 批次朝   | <b>出報表</b><br>專出數量       |    | ·<br>2 位 |      |             |                                           |           |
|        |       |                          |    |          |      |             |                                           |           |
|        |       | 選擇報表                     |    | ●申請      |      | <b>以</b> 果表 | La ta ta ta ta ta ta ta ta ta ta ta ta ta |           |

#### 2.轉出該學期所有學生審查資料

| 學期           | 107                    | 1 (使用中學期 | ]) 🔻          |                                                                                                    |                                 |           | 班級   | 全部查詢     | ň                 |                     |    |          |
|--------------|------------------------|----------|---------------|----------------------------------------------------------------------------------------------------|---------------------------------|-----------|------|----------|-------------------|---------------------|----|----------|
| 關鍵字          | . 學號                   | / 姓名     |               |                                                                                                    |                                 |           | 審查狀態 | 全部查詢     | •                 |                     |    | 預設       |
| 排序欄(         |                        | ∃號 ◉ 班級鹵 | <b>≧號</b> ○ ₹ | 審查狀態                                                                                                    |                                 |           | 排序方式 | ●順序 (    | 〕逆序               |                     |    | 查詢       |
| 甫助功能         |                        |          |               |                                                                                                    |                                 |           |      |          |                   |                     |    |          |
| 🖒 指定審核       | 帳號 🗹 『                 | 批次轉出報表   | ξ 🕑           |                                                                                                    |                                 |           |      |          |                   |                     |    |          |
| ケ批次審核®       |                        | 該學期所有學   | 生審查資          | 料                                                                                                    |                                 |           |      |          | <b>∢</b> 第1頁      | • >                 | 每頁 | 夏顯示 10 筆 |
| 全選           | 學號                     | 斑        | :級            | 座號                                                                                                    | t                               | <b>姓名</b> | 指定審查 | 審查狀態     | 審查結界              | 7                   |    | 操作       |
| 1            | s002                   | 普通科 -    | 1年-01         | 01                                                                                                    | 測                               |           |      | 0        |                   |                     | 審查 | 計畫 心得    |
| 2            | S02                    | 普通科 -    | 1年-01         | 01                                                                                                    |                                 |           |      | 0        |                   |                     | 審查 | 計畫       |
| 3            | S03                    | 普通科 -    | 1年-01         | 01                                                                                                    |                                 | -         |      | 1        |                   |                     | 審查 | 計畫 心得    |
| 4            | S04                    | 普通科 -    | 1年-01         | 01                                                                                                    |                                 |           |      | 0        |                   |                     | 審查 | 計畫心得     |
| A B<br>號 學發  | <del>ال</del> ار<br>ال | C<br>科系  | D<br>年級       | E<br>班級 J                                                                                                    | F<br>E號                         |           | 指    | H<br>導教師 | 1<br>指定審查人        | 」<br>分              | 類  | K<br>子分類 |
| В            |                        | С        | D             | E                                                                                                    | F                               | ·         |      | Н        | 1                 | J                   |    | K        |
| A B<br>號 學員  |                        | C<br>科系  | D<br>年級       | E<br>班級 J                                                                                                    | F<br>圣號                         | ļ         | 指    | H<br>導教師 | 1<br>指定審查人        | 」<br>分              | 類  | K<br>子分類 |
| A B<br>號 學員  |                        | C<br>科系  | D<br>年級       | E<br>班級 J                                                                                                    | F<br>E sk                       |           | 指    | H<br>導教師 | 1<br>指定審查人        | 」<br>分              | 類  | K<br>子分類 |
| A B<br>號 學身  | ĉ                      | C<br>科糸  | D<br>年級       | E<br>班級 <u>)</u>                                                                                                | F<br>至號                         |           | 描    | H<br>導教師 | 1<br>指定審查人        |                     | 類  | K<br>子分類 |
| A B<br>就 學到  | 党<br>                  | C<br>科系  | <br>年級        | E<br>班級 //                                                                                                    | F<br>E<br>题                     |           | 指    | H<br>導教師 | 1<br>指定審查人        | 分                   | 類  | K<br>子分類 |
| A B<br>號 學到  | 党<br>                  | C<br>科系  | D<br>年級       | E<br>班級 ],                                                                                                    | F<br>E 號                        |           | 指    | H<br>導教師 | 1<br>指定審查人        | 」<br>分              | 類  | K<br>子分類 |
| A B<br>號 學身  | ₹<br>                  | C<br>科系  | D<br>年級       | E<br>班級 人                                                                                                    | F<br>题號                         |           | 指    | H<br>導教師 | 1<br>指定審查人        | 」<br>分 <sup>1</sup> | 類  | K<br>子分類 |
| A B<br>號 學身  |                        | C<br>科系  | D<br>年級       | E<br>班級 <u>D</u>                                                                                                | F<br>E 號                        |           | 指    | H<br>導教師 | 1<br>指定審查人        | ]<br>分1             | 類  | K<br>子分類 |
| A B<br>號 學 5 |                        | C<br>科系  | D<br>年級       | E<br>班級 //                                                                                                    | F<br>王<br>王<br>王<br>王<br>王<br>王 |           |      | H<br>導教師 | 1<br>指定審查人        | 」<br>分<br>1         | 類  | K<br>子分類 |
| A B<br>號 學多  |                        | C<br>科系  | D<br>年級       | E<br>班級 //                                                                                                    | F<br>変変                         |           |      | H<br>導教師 | 1<br>指定審查人        | 」<br>分<br>1         | ·  | K<br>子分類 |
| A B<br>號 學多  |                        | C<br>科系  | D<br>年級       | E<br>班級 <u>7</u>                                                                                                | F<br>王<br>王<br>王<br>王<br>二      |           |      | H<br>導教師 | 1<br>指定審查人        |                     | 類  | K<br>子分類 |
| A B<br>號 學 5 |                        | C<br>科系  | D<br>年級       | E<br>班級 <u>月</u><br>日<br>日<br>日<br>日<br>日<br>日<br>日<br>日<br>日<br>日<br>日<br>日<br>日<br>日<br>日<br>日<br>日<br>日<br>日 | F<br>                           |           |      | H<br>導教師 | <u> </u><br>指定審査人 | 」<br>分<br>:         | 類  | K<br>子分類 |
| A B<br>院 學 5 |                        | C<br>科系  | D<br>年級       | E<br>班級 /                                                                                                    | F<br>王<br>王<br>王<br>王<br>王<br>一 |           |      | H<br>導教師 | <br>指定審査人         |                     | ·  | K<br>子分類 |

### (三) 審查老師功能:審查、計畫、心得

| ▶ 批次審核 🖸 | 2 三轉出該學期所有學生審查資料 |                |    |       |      |      | < | 第1頁▼ | > | 每頁顯示 10 筆 ▼ |
|----------|------------------|----------------|----|-------|------|------|---|------|---|-------------|
| 全選       | 學號               | 斑級             | 座號 | 姓名    | 指定審查 | 審查狀態 |   | 審查結果 |   | 操作          |
| 1        | s002             | 普通科 - 1 年 - 01 | 01 | 測試學生2 |      | 0    |   |      |   | 審查計畫心得      |
| 2        | S02              | 普通科 - 1 年 - 01 | 01 | 學生2   |      | 0    |   |      |   | 審查計畫心得      |
| 3        | S03              | 普通科 - 1 年 - 01 | 01 | 學生3   |      | 1    |   |      |   | 審查計畫心得      |
| 4        | S04              | 普通科 - 1 年 - 01 | 01 | 學生4   |      | 0    |   |      |   | 審查計畫心得      |
| 5        | S05              | 普通科 - 1 年 - 01 | 01 | 學生5   |      | 0    |   |      |   | 審查計畫心得      |
| 6        | S06              | 普通科 - 1 年 - 01 | 01 | 學生6   |      |      |   |      |   | 審查計畫心得      |

## 1. 審查:通過、待修正、待審中、不通過

| • 學生計畫審查 / 測試學 | E2           |                | ★關閉視窗       |
|----------------|--------------|----------------|-------------|
| □ 彈性學習申請       |              |                |             |
| 申請人            | 測試學生2        | 年級班級座號         | 普通科1年 1班01號 |
| 申請學期           | 1071 (使用中學期) | 申請時數           | 0           |
| 計畫名稱           |              |                |             |
| 分類及科目          | 無分類 - 無科目    |                |             |
| 設備需求           |              |                |             |
| 指導教師需求         |              |                |             |
| 自主學習內容概述       |              |                |             |
| 預期效益           |              |                |             |
| 週次 星期 節次       | 扇性 課程        | 學習內容           | 場地群組        |
|                | O 通過) ! 待修正  | ) 🧿 待審中 🗶 不通過) |             |

2. 計畫:查閱及修改學生計畫並可轉出申請表

| ■ 協助學生計畫編寫 / 測試 | 式學生2         |        |             |
|-----------------|--------------|--------|-------------|
| 🖹 彈性學習申請        |              |        | 目前不開放資料儲存!  |
| 申請人             | 測試學生2        | 年級班級座號 | 普通科1年01班01號 |
| 申請學期            | 1071 (使用中學期) | 申請時數   | 0           |
| 計畫名稱            | 輸入(100字以內)   |        |             |
| 分類及科目           | 無分類 - 無科目 🔻  |        | 0           |
| 設備需求            | 輸入(100字以內)   |        |             |
| 指導教師需求          | 輸入(100字以內)   |        |             |
| 自主學習內容概述        | 輸入(200字以內)   |        |             |
| 預期效益            | 輸入(200字以內)   |        |             |
| 轉出申請表           |              |        | ✔ 確定        |

#### 3. 心得:查閱及修改學生心得並可轉出成果表

| ľ | 協助                 | 學生心得 | 編寫 / 測詞 | 式學生2 |    |        |            |      |      |  |  |  |  |  |
|---|--------------------|------|---------|------|----|--------|------------|------|------|--|--|--|--|--|
| Ş |                    |      |         |      |    |        |            |      |      |  |  |  |  |  |
|   | 申請學期 1071 (使用中學期)  |      |         |      |    |        |            |      |      |  |  |  |  |  |
|   | 藏入(600字以內)<br>成果簡述 |      |         |      |    |        |            |      |      |  |  |  |  |  |
|   | 週次                 | 星期   | 節次      | 屬性   | 課程 | 自主學習內容 | 學習心得       | 超連結  | 場地 🕒 |  |  |  |  |  |
|   | 1                  | _    | 第四節     |      |    |        | 輸入(100字以內) | 貼上網址 |      |  |  |  |  |  |
|   | 1                  | 四    | 第二節     |      |    |        | 輸入(100字以內) | 貼上網址 |      |  |  |  |  |  |
|   | 2                  | =    | 第四節     |      |    |        | 輸入(100字以內) | 貼上網址 |      |  |  |  |  |  |
|   | 2                  | 四    | 第二節     |      |    |        | 輸入(100字以內) | 貼上網址 |      |  |  |  |  |  |
|   | 3                  | _    | 第四節     |      |    |        | 輸入(100字以內) | 貼上網址 | -    |  |  |  |  |  |
| 轉 | 出成果                | 表    |         |      |    |        |            |      | ✔ 確定 |  |  |  |  |  |

## 二、場地點名單

選擇週次及星期節次,轉出場地點名單

| 週次            |             | く 第 2 週 (107年12月23日 ~ 107年12月29日) ▼ 💙 |           |  |
|---------------|-------------|---------------------------------------|-----------|--|
| 星期節次          | く 星期二 第四節 ◄ | >                                     |           |  |
| 互 轉出 Excel 點名 | 單 (場地)      |                                       | € 重新整     |  |
|               |             |                                       |           |  |
| 流水號           | 場地代碼        | 場地名稱                                  | 學生數量      |  |
| 流水號<br>1      | 場地代碼<br>P01 | 場地名稱 教室                               | 學生數量<br>3 |  |

## 三、報表下載

選擇申請學期及分類科目,可分別轉出學生申請表及成果表

| ➡ 批次轉出          |           |                                 |
|-----------------|-----------|---------------------------------|
|                 | 申請學期*     | < 1071 (使用中學期) ▼ >              |
|                 | 篩選項目      | ● 分類科目 ○ 班級                     |
| 紙本審查用<br>自主學習報表 | 分類科目*     |                                 |
|                 | 轉出        | Word學生申請表 Word學生成果表             |
|                 | ※ 依照轉出學生數 | 量不同,將有 0-5 分鐘的等待時間,煩請耐心靜待下載視窗出現 |

## 伍、 公佈欄管理

可新增及編修公告

| < 第               |                                  |                                                                                 |                                                                                                    |
|-------------------|----------------------------------|---------------------------------------------------------------------------------|----------------------------------------------------------------------------------------------------|
|                   | 1頁• >                            | 每頁顯示                                                                            | 、10筆                                                                                                    |
| 對象                | 點閱數                              | 啟用                                                                              | 操作                                                                                                    |
| <sup>2</sup> 生、教師 | 21                               | 是                                                                               | 編輯                                                                                                    |
| E、審核帳號            | 12                               | 是                                                                               | 編輯                                                                                                    |
| 全體                | 11                               | 是                                                                               | 編輯                                                                                                    |
| 全體                | 5                                | 是                                                                               | 編輯                                                                                                    |
|                   | 對象<br>生、教師<br>:、審核帳號<br>全體<br>全體 | 對象     點閱數       生、教師     21       :、審核帳號     12       全體     11       全體     5 | 對象     點開數     啟用        生、教師     21     是        : · 審核帳號     12     是        全體     11     是        全體     5     是 |